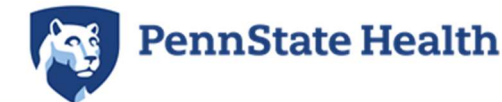

# Child Abuse Clearance - Step by Step Guide

Note: This is separate from the Child Abuse/Mandated Reporter Training Certificate for licensed professionals. Penn State Health <u>will not accept</u> "Volunteer" Child Abuse clearances – <u>we</u> only accept clearances done for "Employment" purposes.

- If you have completed the Child Abuse History Clearance through the PA Department of Human Services for "Employment" within the past 5 years, you can access this by logging into your account at <a href="https://www.compass.state.pa.us/cwis/public/home">https://www.compass.state.pa.us/cwis/public/home</a>.
- For account support with retrieving a preexisting clearance, please call 877-343-0494

# Instructions

### How to Register

1. Click "CREATE INDIVIDUAL ACCOUNT."

### 2. Click "NEXT"

3. Fill in the blanks and click "FINISH"

A temporary password is then emailed to the candidate.

- **4.** You have just created your account. Next, you will receive 2 emails.
  - a. One will contain your user ID and another will contain your temporary password.
  - **b.** Go back to the main page of the site, click "**INDIVIDUAL LOGIN**"
  - **C** Log in using these credentials
- 5. Once you log in, click on "ACCESS MY CLEARANCES"
- **<u>6.</u>** Read the disclosure, then hit "**CONTINUE**" at the bottom
- **Z**. You should now be at the login page. Enter your login credentials.
- **8.** You will next be directed to change your password and redirected to the login screen again to login with the new password.

Once logged in, there's a Terms and Conditions page, click "NEXT" at the bottom right.

9. Review the next disclosure and click "CONTINUE"

### **10.** Click on "CREATE CLEARANCE APPLICATION"

- **11.** After clicking the above option, you will be redirected to the following page where you will click "**BEGIN**" in the bottom right corner
- **12.** You will now be asked to provide an application purpose.

Select "Individual 14 years of age or older who is applying for or holding a paid position as an employee with a program, activity or service, as a person responsible for the child's welfare or having direct contact with children"

**Note:** This is the only option that will be accepted for employment at Penn State Health, so please select carefully.

Then, click "**NEXT**" in the bottom right corner.

- Next you will be directed to the Applicant Information Section.
   Complete all fields as requested. Click "NEXT" at the bottom of the screen when finished.
- **14.** Complete Current Address section. Click "**NEXT**" at the bottom of the screen when finished.

**15.** You will be directed next to the Previous Address section. Complete as requested. Click "**NEXT**" at the bottom of the screen when finished.

- **16.** The next section to complete is Household Members. Click "**NEXT**" at the bottom of the screen when finished.
- **17.** Next section is the Application Summary. Complete as requested. Click "**NEXT**" at the bottom of the screen when finished.
- **18.** The next section is the e-Signature page. Complete as requested. Click "**NEXT**" at the bottom of the screen when finished.
- 19. The final section is the Application Payment section. Select "NO" for the question "Did an organization provide a code for your application?" Then select "MAKE A PAYMENT" at the bottom right.
- 20. Enter your credit card payment information for \$13.00, and select "Pay With Your Credit Card"

### **Payment Information**

### Results

How to Submit Clearance to Penn State Health

Child Abuse Clearance Sample

# **How to Register**

Once you click on the link that directs you to the PA Child Welfare Portal (Compass site) (https://www.compass.state.pa.us/CWIS), you will create an account. The steps for this are as follows:

# 1. Click "CREATE INDIVIDUAL ACCOUNT."

| ennsylvania                                                                                                    | PA STATE AGENCIES  PA ONLINE SERVICES                        |
|----------------------------------------------------------------------------------------------------|--------------------------------------------------------------|
| Pennsylvania<br>CHILD WELFARE INFORMATION SOLUTION                                                                                                    | FAQ Contact Us 🕄                                             |
|                                                                                                    | Need Help? Contact the CWIS Support Center at 1-877-343-0494 |
| If the child you would like to report on is in immediate                                                                                                    | danger, please call 911 immediately.                         |
|                                                                                                    |                                                              |
| Child Wolfare Dortal                                                                                                    |                                                              |
| Child Welfare Portai                                                                                                    | CWIIS                                                        |
| Our service provides a means for individuals to apply for PA Child<br>Abuse History Clearance online and for mandated reporters to<br>report child abuse in Pennsylvania. | CHAR I                                                       |
|                                                                                                    |                                                              |
|                                                                                                    |                                                              |

# 2. Click "NEXT"

| 1 🛀                                                                                                    | 2 🖒                                                                                                    |
|----------------------------------------------------------------------------------------------------|----------------------------------------------------------------------------------------------------|
| General Information                                                                                                    | Profile Information                                                                                                    |
| Welcome!                                                                                                    |                                                                                                    |
| The Commonwealth of Pennsylvania is improving how it provides on<br>to establish a Keystone ID which creates a single way to access se<br>manage here can be used for:                                                                                                    | nline services to citizens! Several state agencies are working together to allow you<br>veral different state programs. Currently, the Keystone ID that you create and                                                                                                 |
| Child Welfare Portal<br>Users of the Child Welfare Portal can apply for a Pennsylvania child                                                                                                    | abuse history clearance or submit child abuse referrals.                                                                                                    |
| SERS' Online Member Services<br>Members of the State Employees' Retirement System can get state                                                                                                    | ements, run estimates, and more.                                                                                                    |
| Disaster Training Registration<br>The Disaster Training Registration allows Individuals to search for a                                                                                                    | and attend courses related to disaster situations.                                                                                                    |
| COMPASS<br>COMPASS is an online application for Pennsylvanians to apply for r                                                                                                    | nany health and human service programs.                                                                                                    |
| Child Support<br>Clients can apply for support services and view information about                                                                                                    | their support cases on the Child Support Website.                                                                                                    |
| If you already have signed into any of these programs, you do not<br>already established to access all of these services. Keep in mind th<br>programs, the changes you make will apply to all programs that us<br>Keep an eye out for the Keystone ID sign-in on more state website<br>working to serve you better. | need to create another one now. Simply use the user name and password you've<br>at if you change your password or any other profile information in any one of these<br>the Keystone ID.<br>is in the future. It's just another way the Commonwealth of Pennsylvania is |

| <ol><li>Fill in the blanks and click "FINIS</li></ol> |
|-------------------------------------------------------|
|-------------------------------------------------------|

| Kenter ID                       |                                                                                                  | (must be 6 to 64 characters)                                           |
|---------------------------------|--------------------------------------------------------------------------------------------------|------------------------------------------------------------------------|
| Keystone ID                     | J                                                                                                | (must be o to or theracters)                                           |
| First Name                      |                                                                                                  |                                                                        |
| 1                               | ī                                                                                                |                                                                        |
| Last Name                       |                                                                                                  |                                                                        |
| Date Of Birth                   |                                                                                                  | (MM/DD/YYYY)                                                           |
| E-mail                          |                                                                                                  |                                                                        |
| Carling Carry                   |                                                                                                  |                                                                        |
| Contirm E-mail                  |                                                                                                  | -                                                                      |
| ecurity Question Tips           | r, please select and provide answers for securit                                                 | y questions. These questions will be used if you forget your password. |
| noose questions for which you v | III easily recall the answers: do not write down the questions and a<br>Gulfa and punctuation (* | answers, as this undermines their usefulness as a security tool.       |
| ou cannot use the same question | i more than once.                                                                                |                                                                        |
| nswer cannot be any phrase dire | cty from the question.                                                                           |                                                                        |
| Security Question 1             | Please select a security question                                                                | ~                                                                      |
| 1                               |                                                                                                  |                                                                        |
| Answer                          |                                                                                                  |                                                                        |
| Security Question 2             | Please select a security question                                                                | ~                                                                      |
|                                 |                                                                                                  |                                                                        |
| Answer                          |                                                                                                  |                                                                        |
| Security Question 3             | Please select a security question                                                                | ~                                                                      |
|                                 |                                                                                                  |                                                                        |
| Answer                          |                                                                                                  |                                                                        |
| For security reaso              | ns please answer the following quest                                                             | tion                                                                   |
|                                 | is, piedse diswer the following ques                                                             | uon.                                                                   |
| for security reaso              | Is rain wet or dry?                                                                              |                                                                        |
| Question                        |                                                                                                  |                                                                        |
| Question                        |                                                                                                  |                                                                        |
| Question<br>Answer              |                                                                                                  |                                                                        |
| Question<br>Answer              |                                                                                                  |                                                                        |

A temporary password is then emailed to the candidate.

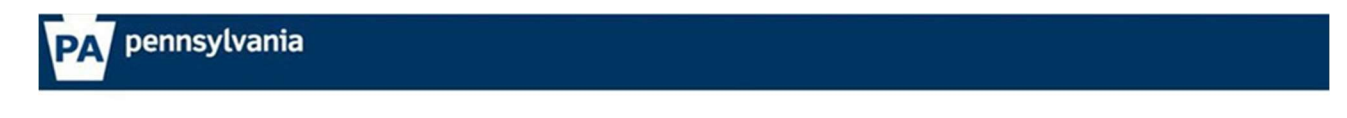

#### Check your e-mail for your temporary password!

You have successfully created a Keystone ID and a temporary password has been e-mailed to you. For the safety of your personal and financial information, you cannot beein working until you retrieve this temporary password and sign back in to the system. You need to use this temporary password the first time you sign in. When you sign in for the first time, you will be required to create a personal password for future use. Please close this browser window and login to your application.

- 4. You have just created your account. Next, you will receive 2 emails.
  - a. One will contain your user ID and another will contain your temporary password.
  - b. Go back to the main page of the site, click "INDIVIDUAL LOGIN"
  - c. Log in using these credentials

| pennsylvani   | ia 🔯                                                                                                    |
|---------------|----------------------------------------------------------------------------------------------------|
|               | pennsylvania<br>CHILD WELFARE INFORMATION SOLUTION                                                                                                    |
|               | Need Help?                                                                                                    |
|               | If the child you would like to report on is in immediate danger, please call                                                                                            |
| w             | VELCOME TO THE                                                                                                    |
| C             | Child Welfare Portal                                                                                                    |
| O<br>Al<br>re | Our service provides a means for individuals to apply for PA Child<br>buse History Clearance online and for mandated reporters to<br>eport child abuse in Pennsylvania. |
|               | INDIVIDUAL LOGIN CREATE INDIVIDUAL ACCOUNT                                                                                                    |

5. Once you log in, click on "ACCESS MY CLEARANCES"

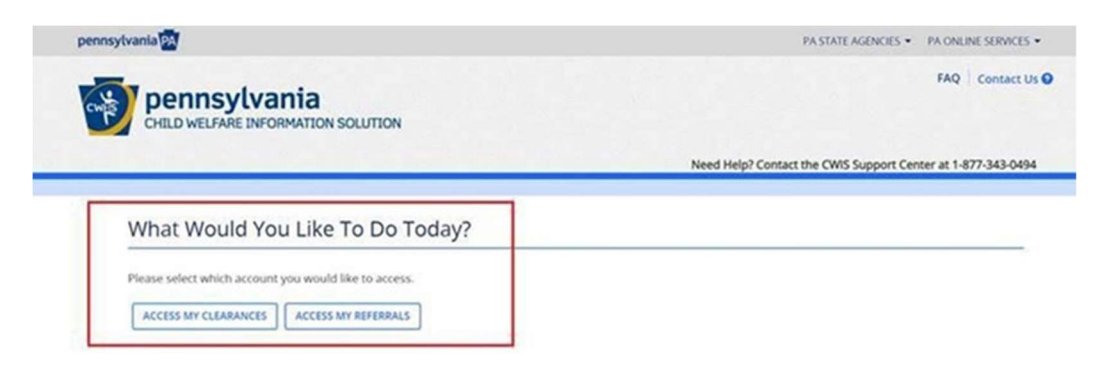

6. Read the disclosure, then hit "CONTINUE" at the bottom

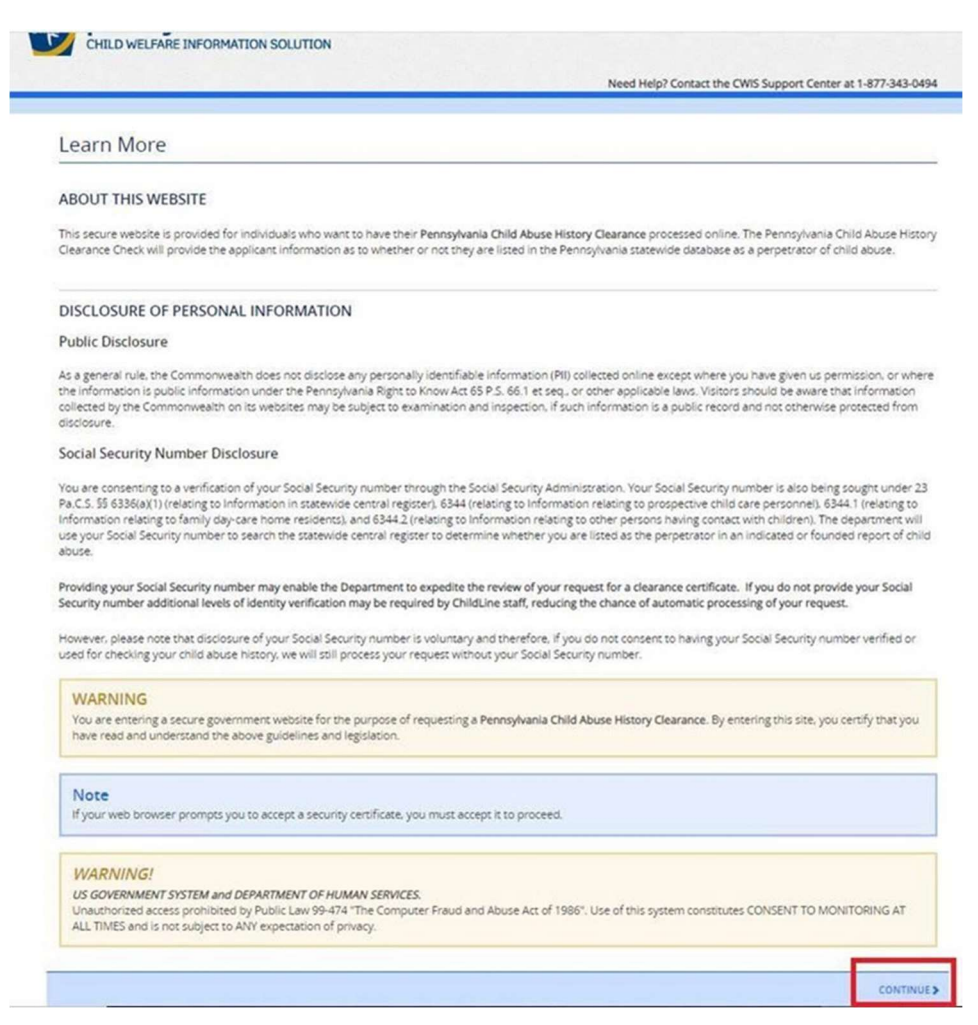

7. You should now be at the login page. Enter your login credentials.

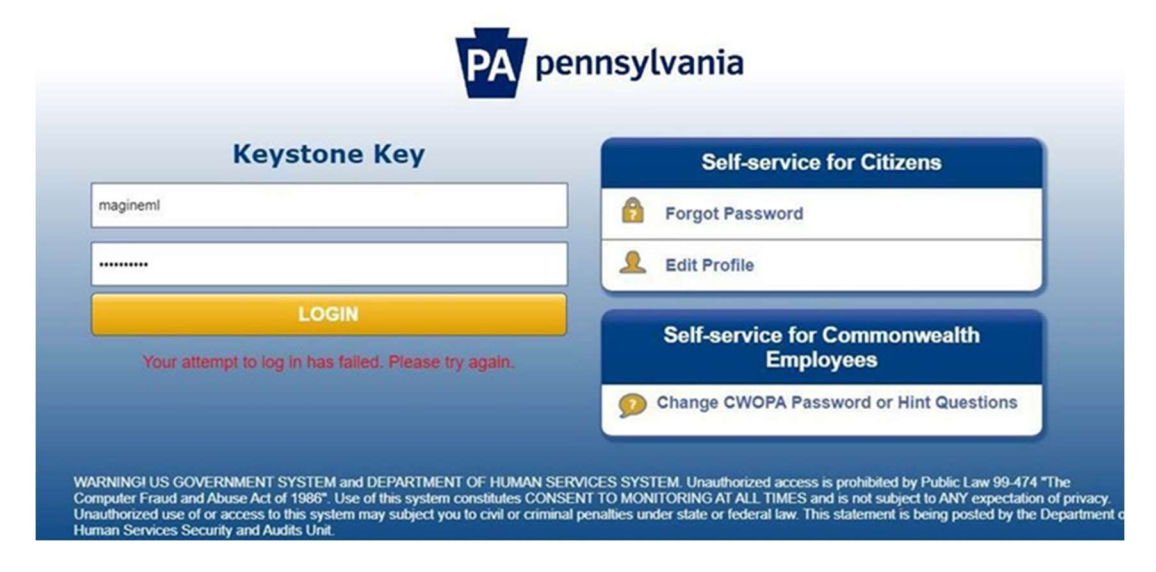

8. You will next be directed to change your password and redirected to the login screen again to login with the new password.

Once logged in, there's a Terms and Conditions page, click "**NEXT**" at the bottom right.

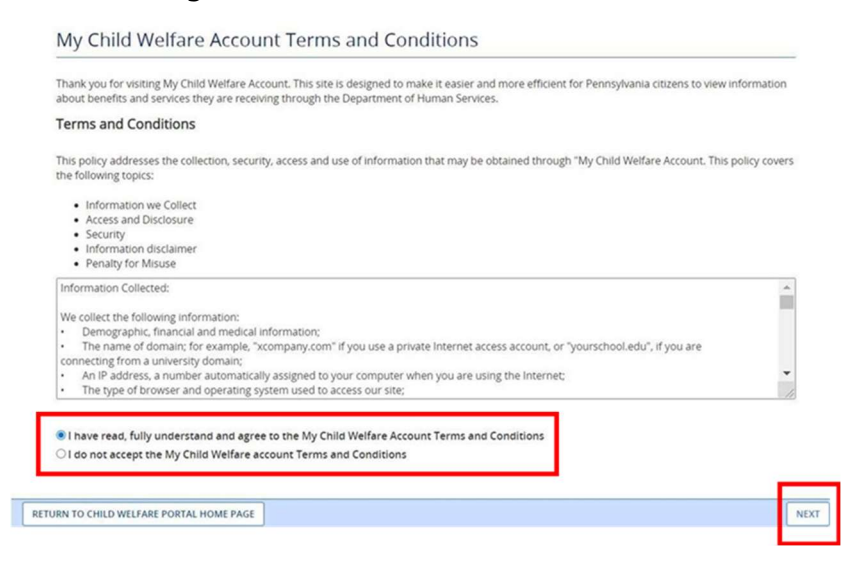

9. Review the next disclosure and click "CONTINUE"

| CHILD WELFARE INFORMATION SOLUTION                                                                                                    |                                                                                                    |
|----------------------------------------------------------------------------------------------------|----------------------------------------------------------------------------------------------------|
|                                                                                                    | Need Help? Contact the CWIS Support Center at 1-877-343-0                                                                                                    |
| Learn More                                                                                                    |                                                                                                    |
| ABOUT THIS WEBSITE                                                                                                    |                                                                                                    |
| This secure website is provided for individuals who want<br>Clearance Check will provide the applicant information as                                                                                                    | to have their Pennsylvania Child Abuse History Clearance processed online. The Pennsylvania Child Abuse Hists<br>to whether or not they are listed in the Pennsylvania statewide database as a perpetrator of child abuse.                                                                                                    |
| DISCLOSURE OF PERSONAL INFORMATION                                                                                                    |                                                                                                    |
| Public Disclosure                                                                                                    |                                                                                                    |
| As a general rule, the Commonwealth does not disclose a<br>the information is public information under the Pennsylv<br>collected by the Commonwealth on its websites may be s<br>disclosure.                                                                | my personally identifiable information (PII) collected online except where you have given us permission, or whe<br>ania fight to Know Act 65 P.S. 66.1 et seq. or other applicable laws. Visitors should be aware the information<br>ubject to examination and inspection, if such information is a public record and not otherwise protected from                                                                                                    |
| Social Security Number Disclosure                                                                                                    |                                                                                                    |
| You are consenting to a verification of your Social Securit<br>Pa.C.S. 55 6336(a)(1) (relating to Information in statewide<br>Information relating to family day-care home residents).<br>use your Social Security number to search the statewide<br>abuse. | y number through the Social Security Administration. Your Social Security number is also being sought under 2<br>central register), 63-44 (relating to information relating to prospective child care personnel), 63-44.1 (relating to<br>and 63-44.2 (relating to information relating to other persons having contact with children). The department wil<br>central register to determine whether you are listed as the perpetrator in an indicated or founded report of chi |
| Providing your Social Security number may enable the De<br>Security number additional levels of identity verification r                                                                                                    | spartment to expedite the review of your request for a clearance certificate. If you do not provide your Social<br>may be required by ChildLine staff, reducing the chance of automatic processing of your request.                                                                                                    |
| However, please note that disclosure of your Social Secur<br>used for checking your child abuse history, we will still pr                                                                                                    | rity number is voluntary and therefore. If you do not consent to having your Social Security number verified or<br>ocess your request without your Social Security number.                                                                                                    |
| WARNING                                                                                                    |                                                                                                    |
| You are entering a secure government website for the<br>have read and understand the above guidelines and le                                                                                                    | purpose of requesting a Pennsylvania Child Abuse History Clearance. By entering this site, you certify that you<br>giglation.                                                                                                    |
| US Government System and Department Of Human Se<br>Use of this system constitutes CONSENT TO MONITOR                                                                                                    | ervices. Unauthorized access prohibited by Public Law 99-474 "The Computer Fraud and Abuse Act of 1986".<br>ING AT ALL TIMES and is not subject to ANY expectation of privacy.                                                                                                    |
| Note                                                                                                    |                                                                                                    |
| If your web browser prompts you to accept a security                                                                                                    | certificate, you must accept it to proceed.                                                                                                    |
|                                                                                                    |                                                                                                    |

### 10. Click on "CREATE CLEARANCE APPLICATION"

| sylvania 🎦                                         | PA STATE AGENCIES  PA ONUNE SERVICE                        |
|----------------------------------------------------|------------------------------------------------------------|
| Pennsylvania<br>Child WELFARE INFORMATION SOLUTION | MAGINEML Alerts O Account Profile FAQ Contact US O LOG O   |
|                                                    |                                                            |
|                                                    | Need Help? Contact the CWIS Support Center at 1-877-343-04 |

11. After clicking the above option, you will be redirected to the following page where you will click "BEGIN" in the bottom right corner

| Getting Started                                                                                                    |                                                                                                    |
|----------------------------------------------------------------------------------------------------|----------------------------------------------------------------------------------------------------|
| What to Expect                                                                                                    |                                                                                                    |
| The exact amount of time it will take for you to complete this c                                                                           | learance application will vary depending on the information you supply.                                                                                                    |
| f you have been provided an authorization code by the organi<br>bayment page. Otherwise you will have the ability to enter you             | zation that is asking you to apply for a clearance, you will have a chance to enter it on the application<br>ir credit/debit card information as a form of payment.                                            |
| fou will be required to provide an electronic signature (e-Signa<br>f you do not wish to provide an e-Signature then you must do<br>tere 🕻 | ature) in order for your Pennsylvania Child Abuse History Clearance application (CY113) to be accepted<br>wnload, complete, sign and mail in a paper copy of the CY113. You can download the CY113 by clicking |
| ou will be able to save and print your application once you ha                                                                             | we completed the application online.                                                                                                    |
| our clearance certificate will be available through your Child A<br>hoose to have it sent to your home or mailing address. Your O          | Abuse History Clearance Account once your application has been processed. Additionally, you can<br>Child Abuse History Certification is valid for 60 months.                                                   |

Before you start, you should have the following information readily available to help you complete your application:

- · Addresses where you have previously lived

- Accreases where you have previously lived
   Names of all individuals with whom you have lived to include parents, guardians, siblings, spouses, etc.
   Any previous names you have used or have been known by
   Applicants that do not meet the volunteer application criteria or volunteers who have already received a volunteer certification free of charge within the previous 57 months will need to provide either credit/debit card information for an \$13.00 application fee or an authorization code from the organization that is asking you to obtain a Pennsylvania Child Abuse History Certification.

#### Volunteer Applicants

As a volunteer applicant you are permitted to receive one certification free of charge every 57 months. In order to submit a volunteer application without a payment. you are required to affirm that you have not already received a paper or electronic volunteer certification free of charge within the previous 57 months.

#### Additional Information

All of the information that you entered here is secure and confidential. For more information on the security and confidentiality of this website, please view the Commonwealth of Pennsylvania's Privacy Policy CAdditionally more information is provided in the Rights and Responsibilities

If you have any questions about your application, please refer to the Frequently Asked Questions page. If you need further assistance, please contact the ChildLine and Abuse Registry's Child Abuse Clearance Unit at 1-877-371-5422.

<-----

|  |  |   | ۰. |
|--|--|---|----|
|  |  | - |    |
|  |  |   |    |
|  |  |   |    |
|  |  |   |    |

12. You will now be asked to provide an application purpose.

Select **"Individual 14 years of age or older who is applying for or holding** a paid position as an employee with a program, activity or service, as a person responsible for the child's welfare or having direct contact with children"

• **Note:** This is the only option that will be accepted for employment at Penn State Health, so please select carefully.

Then, click "**NEXT**" in the bottom right corner.

| Ited. To My Account<br>Part 1<br>Part 1<br>Part Advector Purpose<br>Part Advector Advector<br>Protocol Advector<br>Acquisitori Satemary<br>Part 2<br>Part 2<br>Acquisitori Yapeneri | e-Clearance ID: 000008695523     Application Purpose     Please select the reason you are submitting this Pennsylvaria     only one reason per application. You require additional chi     need to submit another application. You can submit another     Clearance Account.     For more detailed definitions and exceptions to charance re     Clearance at Impr/xeepidoside pargovides uncesting for the     position as a volunteer with a child-care service, a stable     for the child's with a child-care service, a stable     for the child's with a child-care service, a stable     for service Parenci: Applying for purposes of providing forcer     Prospective Adoptive Parent: Applying for the purpose     Employee of Child Care Services: Applying for the purpose          | DELETE APPLICATION         WWE APPLICATION           at Child Abuse History Cleanance application. You can select<br>it abuse history dearances for any other remon, you will<br>application at any time from your PA Child Abuse History           quitements please see the Who Reeds Child Abuse History           epurpose of Volunteering as an adult for an unpaid<br>of or a program, activity or service, as a person responsible<br>twitch children.           r care.         of adoption. |
|----------------------------------------------------------------------------------------------------|----------------------------------------------------------------------------------------------------|----------------------------------------------------------------------------------------------------|
| Part 1 Poptasion Purpose Pagitasion Purpose Pagitasion Purpose Pagitasion Purpose Pagitasion Purpose Part 2 Pagitasion Pagitasion Purpose                                           | Application Purpose<br>Physics select the reaston you are submitting this Pering-Norra<br>only oner reason per application. You can submit another<br>Charante Account.<br>For more detailed definitions and exceptions to charantee re<br>Clearances at http://weepidocatie.pa.gov/clearance.re<br>Clearances at http://weepidocatie.pa.gov/clearance.re<br>Clearances at http://weepidocatie.pa.gov/clearance.re<br>Volunteer Haiving Contact with Children: Applying for th<br>position as a volunteer with a child-care service, a scho-<br>for the child's welfare or having direct volunteer contact<br>Prospective Adoptive Parent: Applying for the purpose<br>Employee of Child Care Services: Applying for the purpose<br>Clempioyee of Child Care Services: Applying for the purpose | a Child Abuse History Clearance application. You can select<br>thabuse history clearances for any other reason, you will<br>application at any time from your PA Child Abuse History<br>quirements please see the Who Needs Child Abuse<br>the purpose of volunteering as an adult for an unpaid<br>of or a program, activity or service, as a person responsible<br>truth children.<br>r care.<br>of adoption.                                                                                      |
| Application Purpose Application Purpose Application Purpose Plant 2 Prot 2 Application Pagname                                                                                      | Please select the reason you are submitting this Pennsylvari<br>only one reason per application. If you require additional di-<br>need to submit another application. You can submit another<br>Clearance Account. For more detailed definitions and exceptions to Charance re<br>Clearances at http://weepildotalle.pa.gov/clearances/index.n<br>Volunteer Having Contact with Children: Applying for th<br>position as a volunteer with a child-care service, a stobu-<br>for the child's welfare or having direct volunteer contact<br>Forser Parenci Applying for purposes of providing foscer<br>Prospective Adoptive Parent: Applying for the purpose of<br>Employee of Child Care Services: Applying for the purpose                                                                     | a Child Abuse History Clearance application. You can select<br>Id abuse history clearances for any other remon, you will<br>application at any time from your PA Child Abuse History<br>quarements please see the Who Nieds Child Abuse<br>Inter-<br>te purpose of volunteering as an adult for an unpaid<br>of or a program, activity or service, as a person responsible<br>truth children.<br>r care.                                                                                             |
| Previous Address<br>Application Surroway<br>Part 2<br>Application Pageman                                                                                                    | For more detailed definitions and exceptions to charance re<br>Clearances at http://weepidosale.pa.gow/clearances/index.fr     Volunteer Having Contact with Children: Applying for th<br>position as a volunteer with a child-care service, a stho-<br>for the child's welfare or having direct volunteer contact     Fosser Parent: Applying for purposes of providing fosser     Prospective Adoptive Parent: Applying for the purpose     Employee of Child Care Services: Applying for the purpose     Cemployee of Child Care Services: Applying for the purpose                                                                                                    | quirements please see the Who Needs Child Abuse                                                                                                    |
| Part 2                                                                                                    | <ul> <li>Volunteer Having Contact with Children: Applying for th<br/>position as a volunteer with a child-care service, a scho-<br/>for the child's welfare or having direct volunteer contact</li> <li>Fosser Parent: Applying for purposes of providing fosse</li> <li>Prospective Adoptive Parent: Applying for the purpose of<br/>Employee of Child Care Services: Applying for the purpose<br/>center; group day-care homes; Itanily child-care home</li> </ul>                                                                                                    | re purpose of volunteering as an adult for an unpaid<br>of or a program, activity or service, as a person responsible<br>it with children.<br>r care.<br>of adoption.                                                                                                    |
| O Approxime Yapmens                                                                                                    | <ul> <li>Foster Parent: Applying for purposes of providing foster</li> <li>Prospective Adoptive Parent: Applying for the purpose</li> <li>Employee of Child Care Services: Applying for the purpose center; group day-care homes; Hamily child-care homes;</li> </ul>                                                                                                    | r care.<br>of adoption.                                                                                                    |
|                                                                                                    | Prospective Adoptive Parent: Applying for the purpose of<br>Employee of Child Care Services: Applying for the purpo<br>centeric group day-care homes; family child-care homes                                                                                                    | of adoption.                                                                                                    |
|                                                                                                    | <ul> <li>Employee of Child Care Services: Applying for the purpo<br/>centeri; group day-care homes; family child-care home;</li> </ul>                                                                                                    | and the second second second second second second second second second second second second second second second                                                                                                    |
|                                                                                                    | services or other programs for delinquent or dependent<br>children; with intellectual disabilities; early intervention<br>children; and day-care services or other programs that.<br>School Employee Governed by Public School Code: Appl                                                                                                    | uses of chuo-care services in the tailowing: Child day-care<br>is boarding howers for children; juvenile detention center<br>of children; mental health services for children; services for<br>services for children; drug and alcohol services for<br>are offered by a school.<br>ying as a school employee who is required to obtain                                                                                                    |
|                                                                                                    | background checks pursuant to Section 111 of the Public                                                                                                    | ic School Code.<br>ode: Applying as a school employee not governed by Section                                                                                                    |
|                                                                                                    | 111 of the Public School Code.                                                                                                    |                                                                                                    |
|                                                                                                    | Self-employed provider of child-care services in a f<br>child-care services in one's home (other than the c<br>who are not relatives of the caregiver.                                                                                                    | amily child-care home: Applying for the purpose of providing<br>hild's own home) at any one time to four, five or six children                                                                                                    |
| lease select this as your pplication purpose.                                                                                                    | <ul> <li>Individual 14 years of age or older who is applying<br/>activity or service, as a person responsible for the 4<br/>as an employee who is responsible for the child's w<br/>guidence or control to children or having routine in<br/>children participate and which is sponsored by a so</li></ul>                                                                                                    | for or holding a paid position as an employee with a program,<br>child's welfare or having direct contact with children: Applying<br>welfare or having direct contact (providing care, supervision,<br>steraction with children in any of the following in which<br>chool or a public or private organization:                                                                                                    |
|                                                                                                    | Individual seeking to provide child-care services or<br>the purpose of being able to provide child-care services.                                                                                                    | ider contract with a child-care facility or program: Applying for<br>vices as part of a contract or grant funded program.                                                                                                    |
|                                                                                                    | Individual 18 years or older who resides in the hon<br>calendar year.                                                                                                    | ne of a prospective adoptive parent for at least 30 days in a                                                                                                    |
|                                                                                                    | Individual 18 years or older who resides in the hor                                                                                                    | ne of a foster parent for at least 30 days in a calendar year.                                                                                                    |
|                                                                                                    | Individual 18 years or older who resides in the hon<br>days in a calendar year.                                                                                                    | ne of a certified or licensed child-care provider for at least 30                                                                                                    |
|                                                                                                    | <ul> <li>Individual 18 years or older, excluding individuals re<br/>for at least 30 days in a calendar year;</li> <li>Family living home</li> <li>Community home for individuals with an intel</li> <li>Host home for children</li> </ul>                                                                                                    | ceiving services, who resides in one of the following homes                                                                                                    |
|                                                                                                    | PA Department of Human Services Employment and<br>participating in a PA Department of Human Service<br>assistance office (CAO) or the Office of Income Main                                                                                                    | I Training Program Participant: Applying for the purpose of<br>Employment and Training Program through a county<br>senance (OIM).                                                                                                    |

13. Next you will be directed to the Applicant Information Section.

Complete all fields as requested. Click "**NEXT**" at the bottom of the screen when finished.

|                       |                                                                                                    |                                                                                                    | Need Help? Contact the CW                                                                                                    | IS Support Center at 1-8                                                                                                    | 77-343-0                             |
|-----------------------|----------------------------------------------------------------------------------------------------|----------------------------------------------------------------------------------------------------|----------------------------------------------------------------------------------------------------|----------------------------------------------------------------------------------------------------|--------------------------------------|
| ack To My Account     | e-Clearance ID: 0000                                                                                                    | 05409335                                                                                                    | DELETE A                                                                                                    | PPLICATION SAVE APPL                                                                                                    | ICATION                              |
| art 1                 |                                                                                                    |                                                                                                    |                                                                                                    |                                                                                                    |                                      |
| Application Purpose   | Applicant Info                                                                                                    | rmation                                                                                                    |                                                                                                    |                                                                                                    |                                      |
| Applicant Information | Please provide some basi<br>address where you wish t                                                                                                    | c information about yourself an<br>o receive all emails regarding th                                                                                                    | nd confirm that the email addre<br>his application.                                                                                                    | ess listed below is the en                                                                                                    | nail                                 |
| Previous Address      | First Name (required)                                                                                                    | Middle Name                                                                                                    | Last Name (required)                                                                                                    | Suffix                                                                                                    |                                      |
| Household Members     | Monique                                                                                                    | Eg., Scott                                                                                                    | Maginel                                                                                                    | Select                                                                                                    | ,                                    |
| art 2                 | Date of Birth (report)                                                                                                    | Gender mental                                                                                                    |                                                                                                    |                                                                                                    |                                      |
| eSignature            | 08/08/1988                                                                                                    | Select v                                                                                                    |                                                                                                    |                                                                                                    |                                      |
|                       | clearance certificate. If yo<br>required by ChildLine staf<br>However, please note that<br>having your Social Security                                                                                                    | u do not provide your Social Sec<br>f, reducing the chance of autom<br>t disclosure of your Social Securi<br>y number verified or used for ch                                                                                                    | turity number additional levels of<br>atic processing of your request.<br>Ity number is voluntary and there<br>tecking your child abuse history,                                | of identity verification ma<br>refore, if you do not cons<br>, we will still process your                                                            | ent to                               |
|                       | Vould you like to provide                                                                                                    | al Security number.                                                                                                    | 1)?                                                                                                    |                                                                                                    |                                      |
|                       | Would you like to provide<br>Yes O No<br>SSN                                                                                                    | al Security number.                                                                                                    | 1)?                                                                                                    |                                                                                                    |                                      |
|                       | Vould you like to provide                                                                                                    | al Security number.                                                                                                    | 4)?                                                                                                    |                                                                                                    |                                      |
|                       | Would you like to provide Ves No SSN The email address below like to use a different ema Profile link provided at th after your email has been email address.                                                                                                    | al Security number.<br>a Social Security Number (SSN<br>will be used for all emails regard<br>il address, return to your PA Chi<br>e top of the screen. This applicat<br>updated.Click here to return to                                              | Ing the submission and status o<br>lid Abuse History Clearance Acci<br>ion will be available for you to o<br>your PA Child Abuse History Cle                                    | of your application. If you<br>ount and click the Accour<br>ontinue from your accou<br>arance Account to updat                                       | would<br>nt<br>int<br>te your        |
|                       | The email address below<br>The email address below<br>like to use a different ema<br>Profile link provided at the<br>after your email has been<br>email address.<br>Email Address                                                                                                    | al Security number.<br>a Social Security Number (SSM<br>will be used for all emails regard<br>il address, return to your PA Chi<br>e top of the screen. This applicat<br>updated.Click here to return to                                              | Ing the submission and status c<br>ling the submission and status c<br>lid Abuse History Clearance Acc<br>ion will be available for you to c<br>your PA Child Abuse History Cle | of your application. If you<br>ount and click the Accour<br>ontinue from your accou<br>arance Account to updat                                       | would<br>nt<br>int<br>te your        |
|                       | The email address below<br>The email address below<br>No<br>The email address below<br>No<br>The email address.<br>Email Address.<br>Email Address.                                                                                                    | al Security number.<br>a Social Security Number (SSM<br>will be used for all emails regard<br>il address, return to your PA Chi<br>updated.Click here to return to<br>pom                                                                             | 07<br>ling the submission and status of<br>Id Abuse History Clearance Acco<br>ion will be available for you to o<br>your PA Child Abuse History Cle                             | f your application. If you<br>ount and click the Accoun<br>ontinue from your accou<br>arance Account to updat                                        | i would<br>nt<br>int<br>te your      |
|                       | Would you like to provide         Yes       No         SSN         The email address below tike to use a different ema Profile link provided at the after your email has been email address.         Email Address         Email Address         Monique.justice@fadv.co         O you have any previou         Image: Yes       No                                                                   | al Security number.<br>a Social Security Number (SSM<br>will be used for all emails regard<br>il address, return to your PA Ch<br>top of the screen. This applicat<br>updated.Click here to return to<br>om<br>s names or nicknames that you          | Ing the submission and status of<br>Id Abuse History Clearance Acco<br>Join will be available for you to o<br>your PA Child Abuse History Cle                                   | of your application. If you<br>ount and click the Accoun<br>ontinue from your accou<br>arance Account to updat<br>you may be known by?@              | would<br>nt<br>int<br>int<br>e your  |
|                       | Would you like to provide         O Yes       No         SSN         Intermal address below         like to use a different email address.         Email Address         Email Address         Monique justice@Fadv.co         Do you have any previou         Image: O Yes         No         Contact Information                                                                                    | al Security number.<br>a Social Security Number (SSM<br>will be used for all emails regard<br>il address, return to your PA Chi<br>e top of the screen. This applicat<br>updated.Click here to return to<br>om<br>s names or nicknames that you       | 07<br>ling the submission and status o<br>lid Abuse History Clearance Acc<br>Jon will be available for you to o<br>your PA Child Abuse History Cle                              | of your application. If you<br>ount and click the Accour<br>ontinue from your accou<br>narance Account to updat<br>you may be known by?              | would<br>it<br>int<br>int<br>ie your |
|                       | Would you like to provide         Yes       No         SSN         The email address below         like to use a different email         Profile link provided at the after your email has been email address.         Email Address         monique.justice@fadv.co         Do you have any previou         Yes       No         Contact Information         +       ADD CONTACT NUME                | al Security number.<br>a Social Security Number (SSM<br>will be used for all emails regard<br>il address, return to your PA Chi<br>top of the screen. This applicat<br>updated. Click here to return to<br>om<br>s names or nicknames that you<br>BER | Ing the submission and status of<br>Ild Abuse History Clearance Accion<br>on will be available for you to o<br>your PA Child Abuse History Cle                                  | of your application. If you<br>ount and click the Accour<br>ontinue from your accou<br>arance Account to updat<br>you may be known by?               | would<br>ht<br>nt<br>e your          |
|                       | Would you like to provide         Yes       No         SSN         The email address below         Ike to use a different ema         Profile link provided at th<br>after your email has been<br>email address.         Email Address         Email Address         Monique.justice@fadv.co         O you have any previou         Yes       No         Contact Information         ADD CONTACT NUME | al Security number.  a Social Security Number (SSM will be used for all emails regard al address, return to your PA Chi updated.Click here to return to om s names or nicknames that you BER                                                          | U?<br>ling the submission and status of<br>lid Abuse History Clearance Acco<br>your PA Child Abuse History Cle<br>u have used in the past or that                               | of your application. If you<br>ount and click the Account<br>ontinue from your accou<br>arance Account to updat<br>you may be known by?              | would<br>tt<br>int<br>ie your        |
|                       | Would you like to provide         \(\not Yes \circ No         SSN                                                                                                    | al Security number.  a Social Security Number (SSM will be used for all emails regard al address, return to your PA Ch updated.Click here to return to om s names or nicknames that you BER Phone Num                                                 | U?<br>ling the submission and status of<br>ild Abuse History Clearance Acco<br>your PA Child Abuse History Cle<br>have used in the past or that<br>ther                         | of your application. If you<br>ount and click the Account<br>ontinue from your accou<br>arance Account to updat<br>you may be known by?              | would<br>it<br>int<br>ie your        |
|                       | Would you like to provide         \(\not Yes \circon No\)         SSN                                                                                                    | al Security number.  a Social Security Number (SSM will be used for all emails regard al address, return to your PA Chi updated.Click here to return to om s names or nicknames that you BER Phone Num                                                | U?<br>ling the submission and status of<br>ild Abuse History Clearance Acco<br>your PA Child Abuse History Cle<br>l<br>have used in the past or that<br>ber                     | of your application. If you<br>ount and click the Account<br>ontinue from your accou<br>arance Account to updat<br>you may be known by?<br>Extension | would<br>tt<br>int<br>te your        |

<u>Click here</u> to return to top

14. Complete Current Address section. Click "**NEXT**" at the bottom of the screen when finished.

| ack To My Account                     | e-Clearance ID: 00                                                                                                    | 0005409335       | DELETE A           | PPLICATION SAVE APPLICATION |
|---------------------------------------|----------------------------------------------------------------------------------------------------|------------------|--------------------|-----------------------------|
| art 1                                 | Current Add                                                                                                    | ress             |                    |                             |
| Applicant Information Current Address | Please enter your home and mailing address information on this page, and indicate your preferred certificate delive<br>method below. |                  |                    |                             |
| Previous Address<br>Household Members | Please keep a copy of this e-Clearance ID for future reference.                                                                      |                  |                    |                             |
| Application Summary                   | Home Address                                                                                                    |                  |                    |                             |
| esienature                            | Country means                                                                                                    |                  |                    |                             |
| Application Payment                   | United States                                                                                                    |                  |                    |                             |
|                                       | Address Line 1 man                                                                                                    |                  | Address Line 2     |                             |
|                                       | 310 Morris St                                                                                                    |                  | Eg., Apartment 101 |                             |
|                                       | City means                                                                                                    | State (required) | Zip Code (vepland) | County                      |
|                                       |                                                                                                    |                  |                    |                             |

#### Mailing Address

All notices and correspondences will be sent to you at the mailing address entered here.

#### Attention

We can only send notices and correspondences (including your clearance certificate) to your residential address or your personal P.O. Box.

Is your mailing address the same as your home address? (required)

● Yes ○ No

#### Certificate Delivery Method

Your clearance certificate will be available from your PA Child Abuse History Clearance Account. You have the ability to save and print your electronic certificate and use it as valid proof of clearance.

#### Note

The certificate will only be mailed to you if you select Yes below.

Would you also like to have a paper version of the certificate sent to your home or mailing address? (required)

⊖Yes 
●No

#### Important

You will continue to receive application updates and your certificate online, regardless of your answer.

15. You will be directed next to the Previous Address section. Complete as requested.

Click "**NEXT**" at the bottom of the screen when finished.

| ennsylvania                                  |                                                        |                              |                | PAS           | TATE AGENCIES •    | PA ONLINE SERVICES |
|----------------------------------------------|--------------------------------------------------------|------------------------------|----------------|---------------|--------------------|--------------------|
|                                              | DIN SOLUTION                                           |                              | MAGINE         | ML Alerts     | FAQ Cont           | act Us 🛛 LOG OUT   |
|                                              | e-Clearance ID: 000005                                 | 409335                       | Need Help      | Contact the C | E APPLICATION      | SAVE APPLICATION   |
| Part 1                                       | Previous Addres                                        | sses                         |                |               |                    |                    |
| Application Purpose<br>Applicant Information | Please enter everywhere you<br>information as you can. | u have lived since 1975.If y | ou cannot reme | mber exact ad | idresses, please e | nter as much       |
| Previous Address                             | Country                                                | Street Address               | City           | State         | Zip Code           | County             |
| Application Summary                          | O United States                                        | 1010 Lilac Lane              | Joliet         | Illinois      | 60435              |                    |
| Part 2                                       |                                                        |                              |                |               | [                  | EDIT DELETE        |
| Application Payment                          | <pre>PREVIOUS</pre>                                    |                              |                |               |                    | NEXT >             |

16. The next section to complete is Household Members. Click "**NEXT**" at the bottom of the screen when finished.

|                                                                                               |                                                                              |                                                                                                    | PASIAIEAGENCI                                       | ES · PA UNLINE SERVICE    |
|-----------------------------------------------------------------------------------------------|------------------------------------------------------------------------------|----------------------------------------------------------------------------------------------------|-----------------------------------------------------|---------------------------|
| pennsylvania                                                                                  | IN SOLUTION                                                                  | MAG                                                                                                   | iINEML   Alerts 🗿   FAQ                             | Contact Us O LOG O        |
|                                                                                               |                                                                              | Need I                                                                                                | Help? Contact the CWIS Suppor                       | rt Center at 1-877-343-04 |
| Back To My Account                                                                            | e-Clearance ID: 00000                                                        | 5409335                                                                                               | DELETE APPLICATION                                  | N SAVE APPLICATION        |
| Part 1<br>Application Purpose<br>Applicant Information<br>Current Address<br>Previous Address | Household Me<br>Please tell us about everyo<br>This includes, but is not lim | mbers<br>ne with whom you have ever lived since<br>lited to, your parents, guardians, spous<br>IEMBER | e 1975 or anyone with whom y<br>es and/or siblings. | ou are currently living.  |
| Household Members     Application Summary                                                     | Full Name                                                                    | Relationship To Applicant                                                                             | Current Age                                         | Gender                    |
| Part 2                                                                                        |                                                                              |                                                                                                    |                                                     | EDIT DELETE               |
| Application Payment                                                                           |                                                                              |                                                                                                    |                                                     |                           |

17. Next section is the Application Summary. Complete as requested. Click "**NEXT**" at the bottom of the screen when finished.

| Back To My Account  | e-Clearance ID: 000005409335                                                                           | DELETE APPLICATION SAVE APPLICATION                                                                                                    |
|---------------------|----------------------------------------------------------------------------------------------------|----------------------------------------------------------------------------------------------------|
|                     |                                                                                                    |                                                                                                    |
| Part 1              | Application Summary                                                                                    |                                                                                                    |
| Application Purpose | Below is a summary of the information you have er                                                      | ntered so far. Please check your information for accuracy. If your                                                                                                    |
| Current Address     | information is not correct or needs to be updated,<br>would like to update and modify it as necessary. | please click the edit button in the heading of the section that you                                                                                                    |
| Previous Address    |                                                                                                    | COLLAPSE ALL                                                                                                    |
| Household Members   |                                                                                                    |                                                                                                    |
| Application Summary | Application Purpose                                                                                    | топ —                                                                                                    |
| Part 2              | Application Purpose                                                                                    | Individual 14 years of age or older who is Applying                                                                                                    |
| Application Payment |                                                                                                    | for or Holding a Paid Position as an Employee with a<br>Program, Activity or Service, as a Person<br>Responsible for the Child's Welfare or having Direct<br>Contact with Children |
|                     | Applicant Information                                                                                  | EOT -                                                                                                    |
|                     | Basic Information                                                                                      |                                                                                                    |
|                     | Name                                                                                                   | Monique Maginel                                                                                                    |
|                     | Date of Birth                                                                                          | 08/08/1988                                                                                                    |
|                     | Gender                                                                                                 | Female                                                                                                    |
|                     | Email Address                                                                                          | monique.justice@fadv.com                                                                                                    |
|                     | Previous Names/Nicknames                                                                               |                                                                                                    |
|                     | Previous Name 1                                                                                        | Monique Justice                                                                                                    |
|                     | Current Address                                                                                        | - (TO3)                                                                                                    |
|                     | Home Address                                                                                           |                                                                                                    |
|                     | Address                                                                                                | 310 Morris St<br>Joliet<br>Illinois<br>60436                                                                                                    |
|                     |                                                                                                    | United States                                                                                                    |
|                     | Certificate Delivery Method                                                                            |                                                                                                    |
|                     | Notification Preference                                                                                | Electronic                                                                                                    |
|                     | Previous Address                                                                                       | EOT                                                                                                    |
|                     | Previous Address 1                                                                                     | 1010 Lilac Lane<br>Joliet<br>Illinois<br>60435<br>United States                                                                                                    |
|                     | Household Members                                                                                      | EOTT -                                                                                                    |
|                     | Parent                                                                                                 |                                                                                                    |
|                     | Name                                                                                                   | Marley Maginel                                                                                                    |
|                     | Current Age                                                                                            | 12                                                                                                    |
|                     | Gender                                                                                                 | Female                                                                                                    |
|                     |                                                                                                    |                                                                                                    |
|                     | < PREVIOUS                                                                                             | NEXT                                                                                                    |

Click here to return to top

18. The next section is the e-Signature page. Complete as requested.

Click "**NEXT**" at the bottom of the screen when finished.

| Back To My Account    | e-Clearance ID: 000005409335                                                                                               | DELETE APPLICATION SAVE APPLICATION                                                                     |
|-----------------------|----------------------------------------------------------------------------------------------------|----------------------------------------------------------------------------------------------------|
| Part 1                |                                                                                                    |                                                                                                    |
| Application Purpose   |                                                                                                    |                                                                                                    |
| Applicant Information | eSignature                                                                                                    |                                                                                                    |
| Current Address       |                                                                                                    |                                                                                                    |
| Previous Address      | You are almost finished! To complete your application please eSi                                                           | gn below by checking the acknowledgement and                                                            |
| Household Members     | entering your instand last name as it appears on the Application                                                           | This match streen.                                                                                      |
| Application Summary   | I hereby certify that the information entered on this report<br>and belief and submitted as true and correct under penalty | is accurate and complete to the best of my knowledge<br>of law (Section 4904 of the Pennsylvania Crimes |
| Part 2                | Code). (required)                                                                                                    |                                                                                                    |
| eSignature            |                                                                                                    |                                                                                                    |
| Application Payment   | Signature (required)                                                                                                    |                                                                                                    |
|                       | Distance Desired                                                                                                    |                                                                                                    |
|                       | Monique Maginei                                                                                                    |                                                                                                    |

19. The final section is the Application Payment section.

Select " ${\bf NO}''$  for the question "Did an organization provide a code for your application?"

Then select "MAKE A PAYMENT" at the bottom right.

| pplication Payment                                                                                                    |                                                                                                    |
|----------------------------------------------------------------------------------------------------|----------------------------------------------------------------------------------------------------|
| id an organization provide a code for your application?                                                                                             | enteringen 0                                                                                                    |
| ⊖Yes ⊛No                                                                                                    |                                                                                                    |
| To submit a payment for your application, please click th                                                                                           | e 'Make A Payment' button at the bottom of this page.                                                                |
| If your application times out during your payment subm<br>Clearance Account where you may quickly retrieve and s                                    | ission, it will be saved to your PA Child Abuse History<br>submit it.                                                |
| When you select the 'Make a Payment' button, you will b<br>payment. Once your payment is received, your applicatio<br>Submission Confirmation page. | e navigated to a <u>secured external site</u> to submit your<br>on will be submitted and you will be directed to the |
|                                                                                                    |                                                                                                    |
|                                                                                                    | 2                                                                                                    |
| annual annual annual annual annual annual annual annual annual annual annual annual annual annual annual annual                                     | The second second second second second second second second second second second second second second second se      |

## 20. Enter your credit card payment information for \$13.00, and select "**Pay With Your Credit Card**"

You are allowed two attempts to make an electronic payment. After two failed electronic payment attempts, you will be required to submit a paper application.

| Credit/Debit Card Number                                                                   |                                            |
|--------------------------------------------------------------------------------------------|--------------------------------------------|
| 😂 VISA 🔤 🖳 🔝                                                                               | 1                                          |
| Credit/Debit Card Expiration Mo                                                            | onth and Year (MMYY)                       |
|                                                                                            |                                            |
| Credit/Debit Verification Code                                                             |                                            |
| VV2 is the Visa tarm for the 3-digit secur<br>sick of the credit card (Visa and MasterCard | ty cude on the<br>). For American          |
| spress, it is 4-digits and located on the front.                                           |                                            |
|                                                                                            |                                            |
| 5m @                                                                                       |                                            |
| redit/Debit Card Billing Street                                                            | Address                                    |
| Credit/Debit Card Billing Street                                                           | Address                                    |
| Credit/Debit Card Billing Street (                                                         | Address                                    |
| Credit/Debit Card Billing Street /                                                         | Address<br>le                              |
| Credit/Debit Card Billing Street /                                                         | Address<br>le                              |
| Credit/Debit Card Billing Street /                                                         | Address<br>le<br>reCAPTCHA<br>Privago Tama |

# **Payment Information**

You will be required to pay the \$13.00 fee up front by credit card. After you submit the clearance to Penn State Health, you may request reimbursement via Employee Expense Management (XM) – **you will need to attach your receipt/proof of payment to be reimbursed**.

You will receive instructions on how to submit for this reimbursement in their first week of employment. Please do not send receipts to HR Clearances – only send the clearance documents.

# **Results**

You will receive an email when your results are ready in the state website. You will need to log in to access your results. Please check junk mail folders for this email confirmation.

You must retrieve the clearance from the website where you applied at by logging back in at <a href="https://www.compass.state.pa.us/cwis/public/home">https://www.compass.state.pa.us/cwis/public/home</a>. You may log in even if you didn't receive the email.

# How to Submit Clearance to Penn State Health

Penn State Health does not receive any clearance documents from the state directly – the individual will need to provide the clearance documents to PSH.

**Please send your clearance by email to your Preboarding Coordinator as a PDF or JPEG file when requested.** If you have any questions regarding how to submit your clearance, please contact the HR Solution Center at 717-531-8440.

# **Child Abuse Clearance Sample**

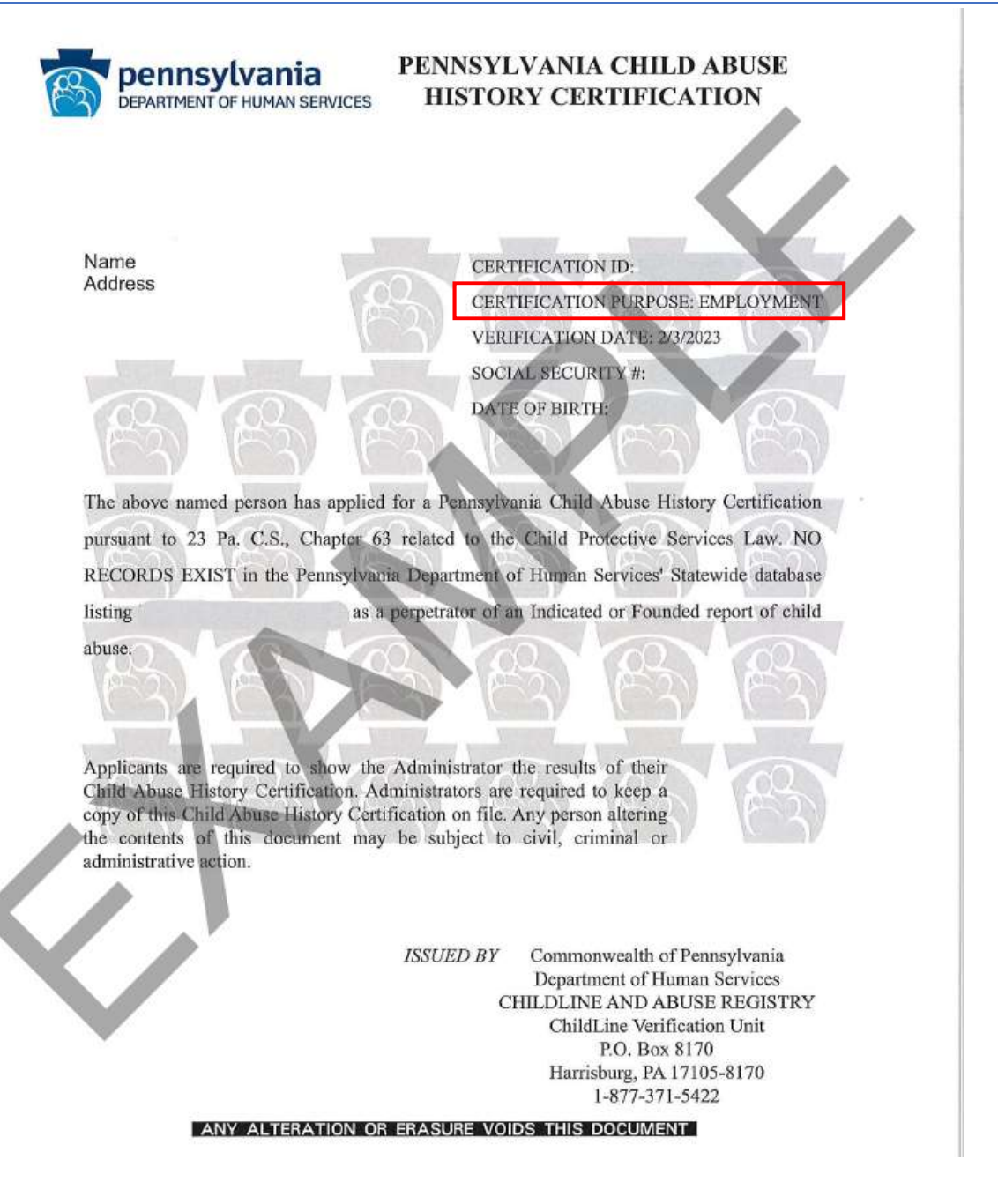